# KEYPAD OPERATION CHAPTER AND SETUP PARAMETERS 3

| In this Chapter            |      |
|----------------------------|------|
| Display, LED and Keypad    |      |
| Keypad Operation           |      |
| Setup Parameter Listing    |      |
| Regulation Mode Parameters |      |
| Operation Mode Parameters  |      |
| Initial Setting Parameters | 3–19 |
| Reset to Factory Default   |      |

# Display, LED and Keypad

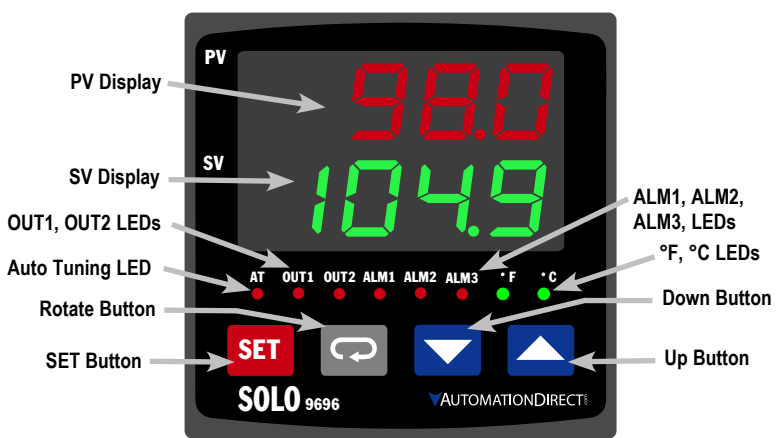

The SOLO temperature controller has a two color seven segment LED display, four types of LED status indicators and four function buttons.

## **PV Display**

The Process Value Display. Displays the value from the input source or the parameter source.

## SV Display

The Set Value Display. Displays the set point of the process, the parameter operation read value, manipulated variable, or the set value of the parameter.

## AT LED Indicator

Auto Tuning LED flashes when the Auto Tuning operation is ON.

## **OUT1, OUT2 LED Indicators**

Output 1 and Output 2 LED indicators light when the output is ON.

## °F, °C LED Indicators

Temperature unit LED. °C: Celsius, °F: Fahrenheit

## ALM1, ALM2, ALM3 LED Indicators

Alarm output LED indicators light when appropriate alarm is activated. ALM2 and ALM3 indicators are available on series SL4896 and SL9696 only.

# **Keypad Operation**

## **Function Buttons**

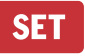

SET Button

Press the SET button to select the desired function mode and confirm the setting value.

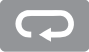

#### Rotate Button

Press the Rotate button to select parameters within the function mode.

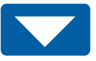

#### Down Button

Press the Down button to decrease values displayed on the SV display. Hold down this button to speed up the decrement.

#### Up Button

Press the Up button to increase values displayed on the SV display. Hold down this button to speed up the increment.

#### **Initial Power up**

When power is first applied to the temperature controller, the module information splash screen appears. This screen shows the firmware version on the PV display and the two output types for that particular model on the SV display. After three seconds, the controller will automatically proceed to the Operation mode main screen.

## **Keypad Operation**

The temperature controller has three function modes: Initial Setting mode, Operation mode and Regulation mode. Press and hold the SET button for three seconds to go into the Initial Setting mode. Press the SET button for less than three seconds to access the Regulation mode. Press the Rotate button while inside any of the three function modes to scroll through the individual parameters for each function mode. Use the Up and Down buttons to change the individual parameter values. Pressing the SET button saves the parameter values. Press the SET button again to return the controller to the Operation mode main screen.

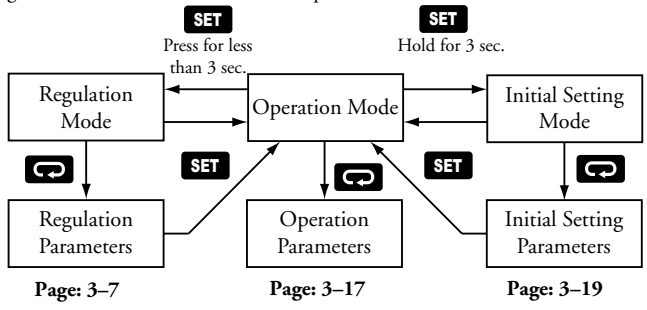

# **Setup Parameter Listing**

## **Regulation Mode Parameters**

Press the SET button to access these parameters.

|       |         | Regulation Mo               | de    | Pa    | ira   | me    | ter   | · A   | vai   | lab | lity    | /      |             |         |         |                   |                   |
|-------|---------|-----------------------------|-------|-------|-------|-------|-------|-------|-------|-----|---------|--------|-------------|---------|---------|-------------------|-------------------|
|       |         |                             |       | c     | Contr | ollei | г Тур | e     |       | Co  | ontro   | ol Mo  | de          |         | Heat    | ting /<br>olina   |                   |
|       |         |                             |       |       |       |       |       |       |       |     |         |        |             |         |         |                   |                   |
| ID #  | Display | Parameter Name              | RR(E) | VR(E) | VV(E) | CR(E) | CV(E) | LR(E) | LV(E) | DID | ON /OFF | Manual | Ramp / Soak | Heating | Cooling | Heating / Cooling | Cooling / Heating |
| P1-1  | RĿ      | Auto Tuning                 | ~     | ~     | ~     | ~     | ~     | ~     | ~     | ~   | -       | -      | -           | ~       | ~       | ~                 | ~                 |
| P1-2  | PEdn    | PID Parameter Group         | ~     | ~     | ~     | ~     | ~     | ~     | ~     | ~   | -       | -      | ~           | ~       | ~       | ~                 | ~                 |
| P1-3  | 5un     | Target SV                   | ~     | ~     | ~     | ~     | ~     | ~     | ~     | ~   | -       | -      | ~           | ~       | ~       | ~                 | ~                 |
| P1-4  | ₽n      | Proportion Band             | ~     | ~     | ~     | ~     | ~     | ~     | ~     | ~   | -       | -      | ~           | ~       | ~       | ~                 | ~                 |
| P1-5  | In      | Integral Time               | ~     | ~     | ~     | ~     | ~     | ~     | ~     | ~   | -       | -      | ~           | ~       | ~       | ~                 | ~                 |
| P1-6  | Bn      | Derivative Time             | ~     | ~     | ~     | ~     | ~     | ~     | ~     | ~   | -       | 1      | ~           | ~       | ~       | ~                 | ~                 |
| P1-7  | PdoF    | PD Control Offset           | ~     | ~     | ~     | ~     | ~     | ~     | ~     | ~   | -       | -      | ~           | ~       | ~       | ~                 | ~                 |
| P1-8  | CoFn    | Integral Offset             | ~     | ~     | ~     | ~     | ~     | ~     | ~     | ~   | -       | -      | -           | ~       | ~       | ~                 | ~                 |
| P1-9  | HES     | Heating Hysteresis          | ~     | ~     | ~     | ~     | ~     | ~     | ~     | -   | ~       | -      | -           | ~       | -       | ~                 | ~                 |
| P1-10 | E 8 5   | Cooling Hysteresis          | ~     | ~     | ~     | ~     | ~     | ~     | ~     | I   | ~       | -      | -           | -       | ~       | ~                 | ~                 |
| P1-11 | НЕРВ    | Output 1 Heating Period     | ~     | ~     | ~     | ~     | ~     | ~     | ~     | ~   | -       | <      | ~           | ~       | -       | ~                 | -                 |
| P1-12 | ELPa    | Output 1 Cooling Period     | ~     | ~     | ~     | ~     | ~     | ~     | ~     | ~   | -       | ~      | ~           | -       | ~       | -                 | ~                 |
| P1-13 | нсра    | Output 2 Period             | ~     | ~     | ~     | ~     | ~     | ~     | ~     | ~   | -       | <      | ~           | -       | -       | ~                 | ~                 |
| P1-14 | EoEF    | Proportion Band Coefficient | ~     | ~     | ~     | ~     | ~     | ~     | ~     | ~   | -       | -      | ~           | -       | -       | ~                 | ~                 |
| P1-15 | dERd    | Dead Band                   | ~     | ~     | ~     | ~     | ~     | ~     | ~     | ~   | ~       | -      | ~           | -       | -       | ~                 | ~                 |
| P1-16 | Ł₽₀F    | PV Offset                   | ~     | ~     | ~     | ~     | ~     | ~     | ~     | ~   | ~       | ~      | ~           | ~       | ~       | ~                 | ~                 |
| P1-17 | Егнс    | Analog High Adjustment      | -     | -     | -     | ~     | ~     | ~     | ~     | ~   | ~       | ~      | ~           | ~       | ~       | ~                 | ~                 |
| P1-18 | Erlo    | Analog Low Adjustment       | -     | -     | -     | ~     | ~     | ~     | ~     | ~   | ~       | ~      | ~           | ~       | ~       | ~                 | ~                 |

## **Operation Mode Parameters**

Press the 🕞 button to access these parameters.

|       | Operation Mode Parameter Availablity |                              |       |                             |      |       |       |       |       |     |         |        |             |         |             |                   |                   |
|-------|--------------------------------------|------------------------------|-------|-----------------------------|------|-------|-------|-------|-------|-----|---------|--------|-------------|---------|-------------|-------------------|-------------------|
|       |                                      |                              |       | Controller Type Control Mod |      |       |       |       |       |     |         |        |             |         | Heat<br>Coo | ing /<br>oling    |                   |
| ID #  | Display                              | Parameter Name               | RR(E) | VR(E)                       | W(E) | CR(E) | CV(E) | LR(E) | LV(E) | DID | ON /OFF | Manual | Ramp / Soak | Heating | Cooling     | Heating / Cooling | Cooling / Heating |
| P2-1  | r-5                                  | Run / Stop                   | ~     | ~                           | ~    | ~     | ~     | ~     | ~     | ~   | ~       | ~      | ~           | ~       | ~           | ~                 | ~                 |
| P2-2  | PErn                                 | Starting Ramp / Soak Pattern | ~     | ~                           | ~    | ~     | ~     | ~     | ~     | -   | -       | -      | ~           | ~       | ~           | ~                 | ~                 |
| P2-3  | 58                                   | Decimal Point Position       | ~     | ~                           | ~    | ~     | ~     | ~     | ~     | ~   | ~       | ~      | ~           | ~       | ~           | ~                 | <                 |
| P2-4  | RL IH                                | Alarm 1 High Limit           | ~     | ~                           | ~    | ~     | ~     | ~     | ~     | ~   | ~       | ~      | ~           | ~       | ~           | ~                 | ~                 |
| P2-5  | RL IL                                | Alarm 1 Low Limit            | ~     | ~                           | ~    | ~     | ~     | ~     | ~     | ~   | ~       | ~      | ~           | ~       | ~           | ~                 | ~                 |
| P2-6  | RL 2H                                | Alarm 2 High Limit           | ~     | ~                           | ~    | ~     | ~     | ~     | ~     | ~   | ~       | ~      | ~           | ~       | ~           | ~                 | ~                 |
| P2-7  | AL 2L                                | Alarm 2 Low Limit            | ~     | ~                           | ~    | ~     | ~     | ~     | ~     | ~   | ~       | ~      | ~           | ~       | ~           | ~                 | ~                 |
| P2-8  | AL 3H                                | Alarm 3 High Limit           | ~     | ~                           | ~    | ~     | ~     | ~     | ~     | ~   | ~       | ~      | ~           | ~       | ~           | -                 | -                 |
| P2-9  | RL BL                                | Alarm 3 Low Limit            | ~     | ~                           | ~    | ~     | ~     | ~     | ~     | ~   | ~       | ~      | ~           | ~       | ~           | -                 | -                 |
| P2-10 | LoE                                  | Lock Mode                    | ~     | ~                           | ~    | ~     | ~     | ~     | ~     | ~   | ~       | ~      | ~           | ~       | ~           | ~                 | ~                 |
| P2-11 | oUE I                                | Output 1 Level               | ~     | ~                           | ~    | ~     | ~     | ~     | ~     | ~   | -       | ~      | ~           | ~       | ~           | ~                 | ~                 |
| P2-12 | oUE2                                 | Output 2 Level               | ~     | ~                           | ~    | ~     | ~     | ~     | ~     | ~   | -       | ~      | ~           | -       | -           | ~                 | ~                 |

## **Initial Setting Parameters**

Press the set button for more than three seconds to access these parameters.

|       | Initial Setting Mode Parameter Availablity |                                |                 |       |       |       |              |       |       |       |              |        |              |         |                      |                   |                   |  |
|-------|--------------------------------------------|--------------------------------|-----------------|-------|-------|-------|--------------|-------|-------|-------|--------------|--------|--------------|---------|----------------------|-------------------|-------------------|--|
|       |                                            |                                | Controller Type |       |       |       |              |       |       |       | Control Mode |        |              |         | Heating /<br>Cooling |                   |                   |  |
| ID #  | Display                                    | Parameter Name                 | RR(E)           | VR(E) | VV(E) | CR(E) | CV(E)        | LR(E) | LV(E) | DID   | ON /OFF      | Manual | Ramp / Soak  | Heating | Cooling              | Heating / Cooling | Cooling / Heating |  |
| P3-1  | inPt                                       | Input Type                     | ~               | ✓     | ✓     | ✓     | ✓            | ✓     | ✓     | ✓     | ✓            | ✓      | ✓            | ~       | ✓                    | ~                 | ~                 |  |
| P3-2  | EPUn                                       | Temperature Unit               | ~               | ✓     | ✓     | ✓     | ~            | ~     | ✓     | ✓     | ✓            | ✓      | ✓            | ~       | ✓                    | ~                 | ✓                 |  |
| P3-3  | EP-H                                       | Input Range High               | ~               | ✓     | ✓     | ~     | ~            | ~     | ✓     | ✓     | ✓            | ✓      | ✓            | ~       | ✓                    | ~                 | ✓                 |  |
| P3-4  | EP-L                                       | Input Range Low                | $\checkmark$    | ✓     | ✓     | ✓     | ~            | ~     | ✓     | ✓     | ✓            | ✓      | ✓            | ~       | ✓                    | ~                 | ✓                 |  |
| P3-5  | Ebrl                                       | Control Mode                   | $\checkmark$    | ✓     | ✓     | ✓     | ✓            | ✓     | ✓     | ✓     | ✓            | ✓      | ✓            | ✓       | ✓                    | $\checkmark$      | ✓                 |  |
| P3-6  | PAEn                                       | Ramp / Soak Pattern*           | ~               | ✓     | ✓     | ~     | ~            | ~     | ✓     | ✓     | ✓            | ✓      | ✓            | ~       | ✓                    | ~                 | ✓                 |  |
| P3-7  | S-HE                                       | Heating / Cooling              | ~               | ✓     | ✓     | ✓     | ~            | ~     | ✓     | ✓     | ✓            | ✓      | ✓            | ~       | ✓                    | ~                 | ✓                 |  |
| P3-8  | ALA I                                      | Alarm 1                        | ~               | ✓     | ✓     | ✓     | $\checkmark$ | ~     | ✓     | ~     | ✓            | ✓      | ~            | ~       | ✓                    | $\checkmark$      | ✓                 |  |
| P3-9  | AL A2                                      | Alarm 2                        | ~               | ✓     | ✓     | ✓     | $\checkmark$ | ✓     | ✓     | ~     | ✓            | ✓      | ~            | ~       | ✓                    | $\checkmark$      | ✓                 |  |
| P3-10 | AL A 3                                     | Alarm 3                        | ~               | ✓     | ✓     | ✓     | $\checkmark$ | ✓     | ✓     | ~     | ✓            | ✓      | ✓            | ~       | ✓                    | $\checkmark$      | ✓                 |  |
| P3-11 | SAL A                                      | System Alarm                   | $\checkmark$    | ✓     | ✓     | ✓     | ✓            | ✓     | ✓     | ✓     | ✓            | ✓      | ✓            | ~       | ✓                    | $\checkmark$      | ✓                 |  |
| P3-12 | EoSH                                       | On-Line Configuration          | ~               | ✓     | ✓     | ✓     | ✓            | ✓     | ✓     | ✓     | ✓            | ✓      | ✓            | ✓       | ✓                    | ✓                 | ✓                 |  |
| P3-13 | [-5L                                       | Modbus Protocol                | ~               | ✓     | ✓     | ✓     | ✓            | ✓     | ✓     | ~     | ✓            | ✓      | ~            | ~       | ✓                    | ~                 | ✓                 |  |
| P3-14 | [-no                                       | Network Address                | ~               | ✓     | ✓     | ✓     | ✓            | ✓     | ✓     | ~     | ✓            | ✓      | ~            | ~       | ✓                    | ~                 | ~                 |  |
| P3-15 | 6P5                                        | Baud Rate                      | ~               | ✓     | ✓     | ✓     | ✓            | ✓     | ✓     | ~     | ✓            | ✓      | ~            | ~       | ~                    | ~                 | ~                 |  |
| P3-16 | LEn                                        | Bit Length                     | ~               | ✓     | ✓     | ✓     | ✓            | ✓     | ~     | ~     | ✓            | ✓      | ~            | ~       | ~                    | ~                 | ~                 |  |
| P3-17 | Pres                                       | Parity                         | $\checkmark$    | ✓     | ✓     | ✓     | ✓            | ✓     | ✓     | ✓     | ✓            | ✓      | ✓            | ~       | ✓                    | $\checkmark$      | ✓                 |  |
| P3-18 | StoP                                       | Stop Bit                       | ~               | ✓     | ✓     | ~     | ~            | ~     | ✓     | ✓     | ✓            | ✓      | ✓            | ~       | ✓                    | ~                 | ✓                 |  |
| *Once | a Ramp /                                   | Soak pattern (P3-6) is selecte | d, th           | e fol | llowi | ing p | oaraı        | mete  | rs a  | re av | vaila        | ble.   |              |         |                      |                   |                   |  |
| P3-19 | 58mn                                       | Ramp / Soak SV                 | ~               | ✓     | ✓     | ~     | ~            | ~     | ~     | -     | -            | -      | ~            | ~       | ~                    | ~                 | ~                 |  |
| P3-20 | <b>E</b> mn                                | Ramp / Soak Time               | ~               | ~     | ✓     | ~     | ~            | ~     | ~     | -     | -            | -      | ~            | ~       | ~                    | ~                 | ~                 |  |
| P3-21 | BSBn                                       | Last Step Number               | ~               | ✓     | ✓     | ~     | ~            | ~     | ~     | -     | -            | -      | ~            | ~       | ~                    | $\checkmark$      | ~                 |  |
| P3-22 | E SE n                                     | Additional Cycles              | ~               | ~     | ~     | ~     | ~            | ~     | ~     | -     | -            | -      | $\checkmark$ | ~       | ~                    | ~                 | ~                 |  |
| P3-23 | Linn                                       | Next Pattern Number            | ~               | ~     | ~     | ~     | ~            | ~     | ~     | -     | -            | -      | ~            | ~       | ~                    | ~                 | ~                 |  |

## **Regulation Mode Parameters**

Æ

Press the **SET** button to access these parameters.

#### Auto Tuning

ID Number P1-1

Range: On - Auto Tuning activated Off - Auto Tuning deactivated

When this parameter is set to On, the controller begins auto tuning. After auto tuning is complete, the parameter is set to Off automatically. If this parameter is set to Off during the auto tuning process, the controller stops the auto tuning process immediately and does not change any PID parameter.

#### PLD Parameter Group

ID Number P1-2

This parameter name will be displayed as one of the following.

| РГАО  | PID Parameter Group 0                 |
|-------|---------------------------------------|
| PEd I | PID Parameter Group 1                 |
| PEd2  | PID Parameter Group 2                 |
| РГАЗ  | PID Parameter Group 3                 |
| Ргач  | PID Parameter Group Auto Select       |
| Pīd   | PID Parameter Group for Event 2 Input |

Range: PID0 to PID4

The SOLO controller can store up to 4 PID parameter groups (PEE: - PEE) for regular operation. The PID Parameter Group parameter sets which PID group (PEE: - PEEE) to use for control. The SV display shows the Target SV assigned to the PID group. (For more information about the Target SV, refer to P1-3 Target SV)

When **PERM** is selected as the PID parameter group, the controller automatically chooses the one PID parameter group (**PER** - **PER**) that has a Target SV that is the nearest to the SV set by the operator and uses that group for control.

**PET** is a special PID parameter group for the SL4896 and SL9696 series controllers Event inputs. This is the PID group that the controller uses when the Event 2 input is on. To configure the PID parameter for this parameter group, the Event 2 input must be active.

#### Sun Target SV

#### ID Number P1-3

This parameter name will be displayed as one of the following. Only the Target SV for the selected PID Parameter Group (PCC), P1-2) will be displayed when accessing this parameter.

| 500  | Target SV of PID Parameter Group 0                 |
|------|----------------------------------------------------|
| 5u I | Target SV of PID Parameter Group 1                 |
| 552  | Target SV of PID Parameter Group 2                 |
| 5.3  | Target SV of PID Parameter Group 3                 |
| 50   | Target SV of PID Parameter Group for Event 2 Input |

Range: -99.9 to 999.9

(For more information about the parameter groups, refer to P1-2 PID Parameter Group.)

The Target SV is the setting value that each parameter group works toward. When the Target SV is the closest to the SV of the PID groups, this value is used to select which tuning parameters are used by the controller. The controller can store up to four PID parameter groups (**PEG**, - **PEGB**) for regular operation. One of the PID parameter groups can be selected manually, or the controller selects the PID parameter group that has a Target SV that is the nearest to the SV set by the operator. If there are two or more PID parameter groups that have SV values equally close to the current PV, the controller uses the lowest number parameter group (eg. If parameter group 0 - 3 have the same Target SV, the controller uses the parameter group 0).

The parameter **S** is the Target SV of the PID parameter group for Event 2 input. This parameter is only displayed when the Event 2 input is on. The Event 2 input is only available on the SL4896 and SL9696 series controllers.

#### <sup>B</sup>n

#### **Proportion Band**

#### ID Number P1-4

This parameter name will be displayed as one of the following. Only the Proportion Band for the selected PID Parameter Group (PTCP, P1-2) will be displayed when accessing this parameter.

| PD  | Proportion Band of PID Parameter Group 0 |
|-----|------------------------------------------|
| P ( | Proportion Band of PID Parameter Group 1 |
| P2  | Proportion Band of PID Parameter Group 2 |
|     |                                          |

Proportion Band of PID Parameter Group 3

Proportion Band of PID Parameter Group for Event 2 Input

Range: 0.1 to 999.9

 $\square$ 

(For more information about the parameter groups, refer to P1-2 PID Parameter Group.)

The Proportion Band is a parameter group used for PID control. The controller can store up to four PID parameter groups (PEER, -PEEE) for regular operation. One of the PID parameter groups can be selected manually, or the controller selects the PID parameter group that has a Target SV that is the nearest to the SV set by the operator.

3–8

The parameter **2** is the Proportion Band of the PID parameter group for Event 2 input. This parameter is only displayed when the Event 2 input is on. The Event 2 input is only available on the SL4896 and SL9696 series controllers.

### **n** Integral Time

#### ID Number P1-5

This parameter name will be displayed as one of the following. Only the Integral Time for the selected PID Parameter Group (PEP, P1-2) will be displayed when accessing this parameter.

- Integral Time of PID Parameter Group 0 Integral Time of PID Parameter Group 1
- l Integr
  - Integral Time of PID Parameter Group 2
  - Integral Time of PID Parameter Group 3

Integral Time of PID Parameter Group for Event 2 Input

Range: 0 to 9999 (Sec)

(For more information about the parameter groups, refer to P1-2 PID Parameter Group.)

The Integral Time is a parameter group used for PID control. The controller can store up to four PID parameter groups (PEE, - PEE) for regular operation. One of the PID parameter groups can be selected manually, or the controller selects the PID parameter group that has a Target SV that is the nearest to the SV set by the operator.

The parameter **a** is the Integral Time of the PID parameter group for Event 2 input. This parameter is only displayed when the Event 2 input is on. The Event 2 input is only available on the SL4896 and SL9696 series controllers.

## an

48

d 1

42

дЗ

Н

#### Derivative Time

#### ID Number P1-6

This parameter name will be displayed as one of the following. Only the Derivative Time for the selected PID Parameter Group (2007, P1-2) will be displayed when accessing this parameter.

- Derivative Time of PID Parameter Group 0
  - Derivative Time of PID Parameter Group 1
- Derivative Time of PID Parameter Group 2
  - Derivative Time of PID Parameter Group 3
- Derivative Time of PID Parameter Group for Event 2 Input

Range: 0 to 9999 (Sec)

(For more information about the parameter groups, refer to P1-2 PID Parameter Group.)

The Derivative Time is a parameter group used for PID control. The controller can store up to four PID parameter groups (PCC, - PCC) for regular operation. One of the PID parameter groups can be selected manually, or the controller selects the PID parameter group

SOLO Temperature Controller User Manual

that has a Target SV that is the nearest to the SV set by the operator.

The parameter **E** is the Derivative Time of the PID parameter group for Event 2 input. This parameter is only displayed when the Event 2 input is on. The Event 2 input is only available on the SL4896 and SL9696 series controllers.

#### PdoF

#### PD Control Offset

#### **ID Number P1-7**

Range: 0.0 to 100.0 (%)

The PD Control Offset parameter is available when the P or PD control is selected [Integral Time parameter (In, P1-5) is zero].

This parameter defines the offset of the output. When the P or PD control is used, the control cannot stabilize the PV at the SV because the output is zero when the PV is equal to the SV. This parameter modifies the output level when the PV is equal to the SV.

#### **LoFn** Integral Offset

#### ID Number P1-8

This parameter name will be displayed as one of the following.

Integral Offset of PID Parameter Group 0
 Integral Offset of PID Parameter Group 1
 Integral Offset of PID Parameter Group 2
 Integral Offset of PID Parameter Group 3
 Integral Offset of PID Parameter Group for Event 2 Input

Range: 0.0 to 100.0 (%)

(For more information about the parameter groups, refer to PID Parameter Group, P1-2.)

The Integral Offset parameter is available when the PI or PID control is selected. [Integral Time parameter (**E**n, P1-5) is not zero.]

The Auto Tuning process will decide the offset value automatically.

If this parameter is not used ( $\blacksquare = 0$ ), the output is zero when the PV is equal to the SV. If the Integral Time parameter ( $\blacksquare$ , P1-5) is used only to eliminate the steady error, it may take a long time to reach the SV because it needs time to accumulate the error. In this case, this parameter is useful. This parameter defines the default output level on start up. It will inprove the speed that the PV reaches the SV.

The parameter **Cos** is the Integral Offset of the PID parameter group for Event 2 input. This parameter is only displayed when the Event 2 input is on. The Event 2 input is only available on the SL4896 and SL9696 series controllers.

```
HES
```

#### **Heating Hysteresis**

#### ID Number P1-9

Range: 0.0 to 999.9

The Heating Hysteresis parameter defines the amount that the PV must go below the SV before the output turns on. This parameter is available only for On / Off control with an output programmed for heating.

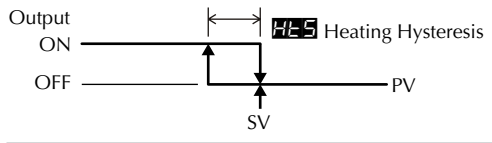

#### EES

#### **Cooling Hysteresis** Range: 0.0 to 999.9

The Cooling Hysteresis parameter defines the amount that the PV must go above the SV before the output turns on. This parameter is available only for On / Off control with an output programmed for cooling.

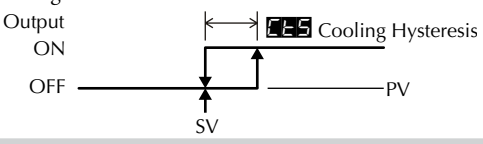

HEPd

#### Output 1 Heating Period

ID Number P1-11

ID Number P1-10

Range: 0.5 to 99 seconds

The Output 1 Heating parameter defines one output period or the duration of one on / off cycle for Output 1.

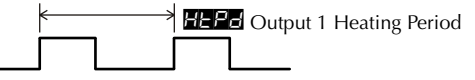

This parameter is available when Output 1 is programmed as a heating output in the PID or Ramp / Soak mode.

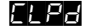

#### **Output 1 Cooling Period**

ID Number P1-12

Range: 0.5 to 99 seconds

The Output 1 Cooling parameter defines one output period or the duration of one on / off cycle for Output 1.

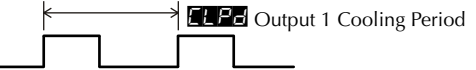

This parameter is available when Output 1 is programmed as a cooling output in the PID or Ramp / Soak mode.

SOLO Temperature Controller User Manual

```
нЕРа
```

#### Output 2 Period

ID Number P1-13

Range: 0.5 to 99 seconds

The Output 1 Cooling parameter defines one output period or the duration of one on / off cycle for Output 2.

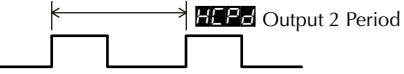

This parameter is available when Output 2 is programmed as a heating or cooling output in the PID or Ramp / Soak mode.

#### EoEF

#### Proportion Band Coefficient ID Number P1-14

Range: 0.01 to 99.99

This Proportion Band Coefficient parameter is available when a dual output mode (heating and cooling) is selected. This parameter allows the second output control to have a different proportional setting than the first output control. The first output control proportional band setting is multiplied by this parameter to create a proportional band setting for the second output control.

#### (First Output) Proportion Band \* Proportion Band Coefficient = Second Proportional Band (En, P1-4) (En, P1-14)

Dead Band

ID Number P1-15

Range: The range varies according to the Decimal Point Position (59, P2-3).

| -999 to 999 -99.9 to 999.9 -9.99 to 99.99999 to 9.999 | 5P   | 0          | 1              | 2              | 3            |
|-------------------------------------------------------|------|------------|----------------|----------------|--------------|
|                                                       | dEAd | -99 to 999 | -99.9 to 999.9 | -9.99 to 99.99 | 999 to 9.999 |

The dead band zone is the area around the SV where the output is not effected by the proportional control value (PV). For PID control, as long as the PV remains within the dead band zone, the output is not affected by the proportional control. The integral and derivative controls ignore the dead band setting and may cause the output to be on within the dead band zone.

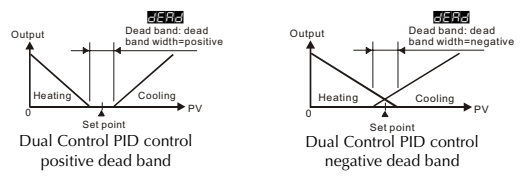

For On / Off type control the Dead Band parameter defines the area around the SV where the output remains off. The PV must go beyond the dead band range in order for either output 1 or output 2 to turn on.

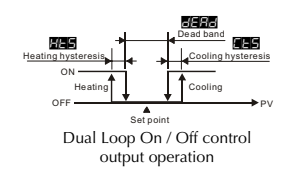

```
≿₽oF
```

**PV Offset** 

ID Number P1-16

3–13

Range: The range varies according to the Decimal Point Position (**FP**, P2-3).

|                       | SL4      | 824       |           |           |
|-----------------------|----------|-----------|-----------|-----------|
|                       |          | Decimal   | Position  |           |
| <i>≿Po</i> F          | 0 (****) | 1 (*.***) | 2 (**.**) | 3 (***.*) |
| 0~50 mV               | 0        | 0.0       | 00.00     | 0.000     |
| 4~20 mA               | 0        | 0.0       | 00.00     | n/a       |
| 0~20 mA               | 0        | 0.0       | 00.00     | n/a       |
| 0V~10V                | 0        | 0.0       | 00.00     | n/a       |
| 0V~5V                 | 0        | 0.0       | 00.00     | n/a       |
| (Pt100)               | 0        | 0.0       | n/a       | n/a       |
| (JPt100)              | 0        | 0.0       | n/a       | n/a       |
| Thermocouple type TXK | 0.0      | 0.0       | n/a       | n/a       |
| Thermocouple type U   | 0.0      | 0.0       | n/a       | n/a       |
| Thermocouple type L   | 0.0      | 0.0       | n/a       | n/a       |
| Thermocouple type B   | 0.0      | n/a       | n/a       | n/a       |
| Thermocouple type S   | 0.0      | n/a       | n/a       | n/a       |
| Thermocouple type R   | 0.0      | n/a       | n/a       | n/a       |
| Thermocouple type N   | 0.0      | 0.0       | n/a       | n/a       |
| Thermocouple type E   | 0.0      | 0.0       | n/a       | n/a       |
| Thermocouple type T   | 0.0      | 0.0       | n/a       | n/a       |
| Thermocouple type J   | 0.0      | 0.0       | n/a       | n/a       |
| Thermocouple type K   | 0.0      | 0.0       | n/a       | n/a       |

| SL48                  | 348 / SL4 | 896 / SL9 | 696       |           |
|-----------------------|-----------|-----------|-----------|-----------|
|                       |           | Decimal   | Position  |           |
| <i>LPoF</i>           | 0 (****)  | 1 (*.***) | 2 (**.**) | 3 (***.*) |
| 0~50 mV               | 0         | 0.0       | 00.00     | 0.000     |
| 4~20 mA               | 0         | 0.0       | 00.00     | 00.00     |
| 0~20 mA               | 0         | 0.0       | 00.00     | 00.00     |
| 0V~10V                | 0         | 0.0       | 00.00     | 00.00     |
| 0V~5V                 | 0         | 0.0       | 00.00     | 00.00     |
| (Pt100)               | 0         | 0.0       | n/a       | n/a       |
| (JPt100)              | 0         | 0.0       | n/a       | n/a       |
| Thermocouple type TXK | 0.0       | 0.0       | n/a       | n/a       |
| Thermocouple type U   | 0.0       | 0.0       | n/a       | n/a       |
| Thermocouple type L   | 0.0       | 0.0       | n/a       | n/a       |
| Thermocouple type B   | 0.0       | n/a       | n/a       | n/a       |
| Thermocouple type S   | 0.0       | n/a       | n/a       | n/a       |
| Thermocouple type R   | 0.0       | n/a       | n/a       | n/a       |
| Thermocouple type N   | 0.0       | 0.0       | n/a       | n/a       |
| Thermocouple type E   | 0.0       | 0.0       | n/a       | n/a       |
| Thermocouple type T   | 0.0       | 0.0       | n/a       | n/a       |
| Thermocouple type J   | 0.0       | 0.0       | n/a       | n/a       |
| Thermocouple type K   | 0.0       | 0.0       | n/a       | n/a       |

This parameter is used to add an offset value to the PV.

ErHE

#### Analog High Adjustment

#### ID Number P1-17

The Analog High Adjustment parameter is used to adjust the actual analog output value when the output is 100%. To set up this parameter, place the SOLO controller in the Manual control mode and set the Output 1 Level (50257, P2-11) to 100% then increase / decrease the parameter value to get the desired analog output value.

The tables below show the approximate Analog High Adjustment values needed to obtain the desired output value. The actual controller output will vary. Check and adjust the values until the desired output level is achieved.

|      | Current Output |       |       |       |       |       |       |       |  |  |  |  |  |
|------|----------------|-------|-------|-------|-------|-------|-------|-------|--|--|--|--|--|
|      | 0mA            | 1mA   | 2mA   | 3mA   | 4mA   | 5mA   | 6mA   | 7mA   |  |  |  |  |  |
| ErHE | -7198          | -6838 | -6478 | -6118 | -5758 | -5398 | -5038 | -4678 |  |  |  |  |  |
|      | 8mA            | 9mA   | 10mA  | 11mA  | 12mA  | 13mA  | 14mA  | 15mA  |  |  |  |  |  |
| ErHE | -4319          | -3959 | -3599 | -3239 | -2879 | -2519 | -2159 | -1799 |  |  |  |  |  |
|      | 16mA           | 17mA  | 18mA  | 19mA  | 20mA  |       |       |       |  |  |  |  |  |
| ErHE | -1440          | -1080 | -720  | -360  | 0     |       |       |       |  |  |  |  |  |

|      |       |       | Volta | ge Oı | Itput |       |       |       |
|------|-------|-------|-------|-------|-------|-------|-------|-------|
|      | 0V    | 1V    | 2V    | 3V    | 4V    | 5V    | 6V    | 7V    |
| ErHE | -7589 | -6830 | -6071 | -5312 | -4553 | -3795 | -3036 | -2277 |
|      | 8V    | 9V    | 10V   |       |       |       |       |       |
| ErHE | -1518 | -758  | 0     |       |       |       |       |       |

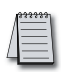

Note: When decreasing the parameter value for Analog High Adjustment below -1999, the SOLO display will "roll over" to -0, indicating a value of -2000. Two "roll overs" equal a value of -4000 and so forth. For example, to enter a value of -5312 for Analog High Adjustment, hold the button until the SOLO display "rolls over" two times and the display reads -1312.

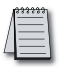

Note: The output may be saturated before it reaches the minimum or maximum value.

This parameter is available when Output 1 is Current or Linear Voltage.

#### Erlo

#### Analog Low Adjustment

ID Number P1-18

The Analog Low Adjustment parameter is used to adjust the actual analog output value when the output is 0%. To set up this parameter, place the SOLO controller in the Manual control mode and set the Output 1 Level (EUE), P2-11) to 0% then increase / decrease the parameter value to get the desired analog output value.

The tables below show the approximate Analog Low Adjustment values needed to obtain the desired output value. The actual controller output will vary. Check and adjust the values until the desired output level is achieved.

| Current Output |       |       |      |      |      |      |      |      |
|----------------|-------|-------|------|------|------|------|------|------|
|                | 0mA   | 1mA   | 2mA  | 3mA  | 4mA  | 5mA  | 6mA  | 7mA  |
| Erlo           | -1440 | -1080 | -720 | -360 | 0    | 360  | 720  | 1080 |
|                | 8mA   | 9mA   | 10mA | 11mA | 12mA | 13mA | 14mA | 15mA |
| Erlo           | 1440  | 1799  | 2159 | 2519 | 2879 | 3239 | 3599 | 3959 |
|                | 16mA  | 17mA  | 18mA | 19mA | 20mA |      |      |      |
| Erlo           | 4319  | 4678  | 5038 | 5398 | 5758 |      |      |      |

| Voltage Output |      |      |      |      |      |      |      |      |
|----------------|------|------|------|------|------|------|------|------|
|                | 0V   | 1V   | 2V   | 3V   | 4V   | 5V   | 6V   | 7V   |
| Erlo           | 0    | 759  | 1518 | 2277 | 3036 | 3795 | 4553 | 5312 |
|                | 8V   | 9V   | 10V  |      |      |      |      |      |
| Erlo           | 6071 | 6830 | 7589 |      |      |      |      |      |

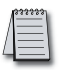

Note: When increasing the parameter value of Analog Low Adjustment above 9999, the SOLO display will "roll up" to 0000, indicating a value of 10000. For example, to enter a value of 10625 for Analog Low Adjustment, hold the solution until the SOLO display reads 0625.

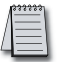

Note: The output may be saturated before it reaches the minimum or maximum value.

This parameter is available when Output 1 is Current or Linear Voltage.

# **Operation Mode Parameters**

Press the 🖸 button to access these parameters.

## r - 5

Run / Stop

The Run / Stop parameter is used to control the operational status of the SOLO Controller. The available range varies according to the control mode and the status of the EVENT 1 input. The Event 1 input is available only for the SL4896 and SL9696 series controllers.

| PID, On / Off and Manual Control Modes          |     |              |  |  |  |
|-------------------------------------------------|-----|--------------|--|--|--|
| Run Stop                                        |     |              |  |  |  |
| Event 1 input is off. (Event 1 input is open.)  | rUn | <i>L</i> SEP |  |  |  |
| Event 1 input is on. (Event 1 input is closed.) | N/A | SE0P,ESEP    |  |  |  |

| Ramp / Soak Control Mode                        |     |      |                  |  |  |
|-------------------------------------------------|-----|------|------------------|--|--|
|                                                 | Run | Hold | Stop             |  |  |
| Event 1 input is off. (Event 1 input is open.)  | rUn | PHod | <u>ESEP,PSEP</u> |  |  |
| Event 1 input is on. (Event 1 input is closed.) | N/A | N/A  | SE0P,ESEP        |  |  |

| rUn  | Run mode                                                                                                    |
|------|----------------------------------------------------------------------------------------------------|
| £5EP | Stop mode                                                                                                    |
| Stop | Stop mode (The controller was in Stop mode when the Event 1 input was closed.)                                                                                          |
| ESEP | Stop mode (The controller was in Run mode when the Event 1 input was closed.)                                                                                           |
| PHod | Ramp / Soak control is on hold. The controller keeps the current<br>Ramp / Soak step number and time. Ramp / Soak control continues<br>when the mode is changed to Run. |
| PSEP | Ramp / Soak control is stopped. The controller restarts the Ramp / Soak control at the first step when the mode is changed to Run.                                      |

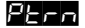

## Starting Ramp / Soak Pattern

ID Number P2-2

ID Number P2-3

Range: 0 to 7

Select the Ramp / Soak pattern number to start the Ramp / Soak control.

SP

#### Decimal Point Position

Range: 0 (\*\*\*\*) 1 (\*\*\* \*) 2 (\*\* \*\*) 3 (\*.\*\*\*)

This parameter defines the decimal point position on the PV and SV display.

AL IH

Alarm 1 High Limit

#### ID Number P2-4

This parameter is used to set the high limit for Alarm 1. The range varies according to other parameter values.

SOLO Temperature Controller User Manual

| RL IL | Alarm 1 Lo                                                                                                    | ow Limit                                                                                                    | ID Number P2-5                                                                                                    |
|-------|----------------------------------------------------------------------------------------------------|----------------------------------------------------------------------------------------------------|----------------------------------------------------------------------------------------------------|
|       | This parameter<br>varies according                                                                                                    | is used to set the low limit for A<br>g to other parameter values.                                                                                                    | larm 1. The range                                                                                                    |
| AL SH | Alarm 2 Hi                                                                                                    | gh Limit                                                                                                    | ID Number P2-6                                                                                                    |
|       | This parameter varies according                                                                                                    | is used to set the high limit for get to other parameter values.                                                                                                    | Alarm 2. The range                                                                                                    |
| AL 2L | Alarm 2 Lo                                                                                                    | ow Limit                                                                                                    | ID Number P2-7                                                                                                    |
|       | This parameter<br>varies according                                                                                                    | is used to set the low limit for A<br>g to other parameter values.                                                                                                    | Marm 2. The range                                                                                                    |
| RL 3H | Alarm 3 Hi                                                                                                    | gh Limit                                                                                                    | ID Number P2-8                                                                                                    |
|       | This parameter<br>varies according                                                                                                    | is used to set the high limit for g to other parameter values.                                                                                                    | Alarm 3. The range                                                                                                    |
| AL 3L | Alarm 3 Lo                                                                                                    | ow Limit                                                                                                    | ID Number P2-9                                                                                                    |
|       | This parameter<br>varies according                                                                                                    | is used to set the low limit for A<br>g to other parameter values.                                                                                                    | Marm 3. The range                                                                                                    |
| LoE   | Lock Mode                                                                                                    | ,                                                                                                    |                                                                                                    |
|       |                                                                                                    | •                                                                                                    | ID Number P2-10                                                                                                    |
|       | Range: oFF<br>LoE LoE 2                                                                                                    | -<br>The Lock feature is disabled.<br>Lock Mode 1<br>Lock Mode 2                                                                                                    | ID NUMBER P2-10                                                                                                    |
|       | Range: DFF<br>LoEA<br>LoEA<br>Lock Mode 1: .<br>the 🖸 key at t                                                                                                    | The Lock feature is disabled.<br>Lock Mode 1<br>Lock Mode 2<br>All key pad operation is ignored.<br>the same time to cancel this lock                                                                                                    | Press the SET key and mode.                                                                                                    |
|       | Range: 55<br>Lock Mode 1: .<br>the • key at t<br>Lock Mode 2: .<br>SV. Press the •<br>lock mode.                                                                                        | The Lock feature is disabled.<br>Lock Mode 1<br>Lock Mode 2<br>All key pad operation is ignored.<br>the same time to cancel this lock<br>All key pad operation is ignored<br>key and the 🖘 key at the same                                                                                                    | Press the sti key and<br>mode.<br>except changing the<br>me time to cancel this                                                                             |
| oue 1 | Range:                                                                                                    | The Lock feature is disabled.<br>Lock Mode 1<br>Lock Mode 2<br>All key pad operation is ignored.<br>the same time to cancel this lock<br>All key pad operation is ignored<br>they and the <b>P</b> key at the sa<br><b>Level</b>                                                                                                    | Press the set key and<br>mode.<br>except changing the<br>me time to cancel this<br>ID Number P2-11                                                          |
| oue 1 | Range: DFF<br>Lock Mode 1: .<br>the D key at 1<br>Lock Mode 2: .<br>SV. Press the D<br>lock mode.<br>Output 1 L<br>Range: 0.0 to 1                                                      | The Lock feature is disabled.<br>Lock Mode 1<br>Lock Mode 2<br>All key pad operation is ignored.<br>the same time to cancel this lock<br>All key pad operation is ignored<br>the key and the the key at the sa<br><b>.evel</b><br>00 (%)                                                                                                    | Press the SET key and<br>mode.<br>except changing the<br>me time to cancel this<br>ID Number P2-11                                                          |
| oUE 1 | Range: DFF<br>LoC 1<br>LoCk Mode 1: .<br>the P key at a<br>Lock Mode 2: .<br>SV. Press the P<br>lock mode.<br>Output 1 L<br>Range: 0.0 to 1<br>The value for the<br>mode. In other      | The Lock feature is disabled.<br>Lock Mode 1<br>Lock Mode 2<br>All key pad operation is ignored.<br>the same time to cancel this lock<br>All key pad operation is ignored<br>at key and the  key at the sa<br><b>.evel</b><br>00 (%)<br>his parameter can be changed in<br>control modes, this parameter is                                                                                                  | Press the SET key and<br>mode.<br>except changing the<br>me time to cancel this<br>ID Number P2-11<br>the Manual control<br>s read-only.                    |
| oUE 1 | Range: 655<br>Lock Mode 1: .<br>the C key at a<br>Lock Mode 2: .<br>SV. Press the C<br>lock mode.<br>Output 1 L<br>Range: 0.0 to 1<br>The value for the<br>mode. In other<br>Output 2 L | The Lock feature is disabled.<br>Lock Mode 1<br>Lock Mode 2<br>All key pad operation is ignored.<br>the same time to cancel this lock<br>All key pad operation is ignored<br>the same time to cancel this lock<br>all key pad operation is ignored<br>the same time to cancel this lock<br>and the the key at the same<br>the same ter can be changed in<br>control modes, this parameter is<br><b>.evel</b> | Press the SET key and<br>mode.<br>except changing the<br>me time to cancel this<br>ID Number P2-11<br>the Manual control<br>s read-only.<br>ID Number P2-12 |

Range: 0.0 to 100 (%)

This parameter is available when Output 2 is used. Refer to the Heating / Cooling parameter (S-HE, P3-7) to disable / enable Output 2. The value for this parameter can be changed in the Manual control mode. In other control modes, this parameter is read-only.

# **Initial Setting Parameters**

Press the set button for more than three seconds to access these parameters.

inPe

Input Type

#### ID Number P3-1

This parameter defines the input signal type.

| Thermocouple* Type and Temperature Range |             |                               |  |  |  |
|------------------------------------------|-------------|-------------------------------|--|--|--|
| Input Temperature Sensor Type            | LED Display | Temperature Range             |  |  |  |
| Thermocouple TXK type                    | 648         | -328 ~ 1472°F (-200 ~ 800°C)  |  |  |  |
| Thermocouple U type                      |             | -328 ~ 932°F (-200 ~ 500°C)   |  |  |  |
| Thermocouple L type                      | £           | -328 ~ 1562°F (-200 ~ 850°C)  |  |  |  |
| Thermocouple B type                      | 6           | 212 ~ 3272°F (100 ~ 1800°C)   |  |  |  |
| Thermocouple S type                      | 5           | 32 ~ 3092°F (0 ~ 1700°C)      |  |  |  |
| Thermocouple R type                      | r           | 32 ~ 3092°F (0 ~ 1700°C)      |  |  |  |
| Thermocouple N type                      | n           | -328 ~ 2372°F (-200 ~ 1300°C) |  |  |  |
| Thermocouple E type                      | Ε           | 32 ~ 1112°F (0 ~ 600°C)       |  |  |  |
| Thermocouple T type                      | E           | -328 ~ 752°F (-200 ~ 400°C)   |  |  |  |
| Thermocouple J type                      | J           | -148 ~ 2192°F (-100 ~ 1200°C) |  |  |  |
| Thermocouple K type                      | Ľ           | -328 ~ 2372°F (-200 ~ 1300°C) |  |  |  |
| RTD Type and                             | Temperatu   | ire Range                     |  |  |  |
| Input Temperature Sensor Type            | LED Display | Temperature Range             |  |  |  |
| Platinum Resistance (Pt100)              | PE          | -328 ~ 1112°F (-200 ~ 600°C)  |  |  |  |
| Platinum Resistance (JPt100)             | JPE         | -4 ~ 752°F (-20 ~ 400°C)      |  |  |  |
| Voltage Input T                          | ype and In  | put Range                     |  |  |  |
| Voltage Input Type                       | LED Display | Temperature Range             |  |  |  |
| 0~50mV Analog Input                      | <b>R</b> U  | -999 ~ 9999                   |  |  |  |
| 0V~10V Analog Input                      | u 18        | -999 ~ 9999                   |  |  |  |
| 0V~5V Analog Input                       | 5           | -999 ~ 9999                   |  |  |  |
| Current Input T                          | ype and In  | put Range                     |  |  |  |
| Current Input Type                       | LED Display | Temperature Range             |  |  |  |
| 4~20mA Analog Input                      | <b>584</b>  | -999 ~ 9999                   |  |  |  |
| 0~20mA Analog Input                      | <b>580</b>  | -999 ~ 9999                   |  |  |  |
| *Note - Use only ungrounded thermocou    | ıples       |                               |  |  |  |

#### EPUn

#### Temperature Unit

-19

Range: F, C

This parameter is available when the parameter Input Type is a thermocouple or RTD.

#### EP-H

#### Input Range High

ID Number P3-3

Range: From the value of Input Range Low to 9999.

This parameter defines the high limit of the PV. This is the maximum value of the operational temperature range. In operation, if the PV value is higher than the **EPEP** value, th PV flashes to indicate an error and the controller outputs shut off. The SV value cannot exceed the **EPEP** value. This parameter cannot be lower than the Input Range Low parameter (**EPEP**, P3-4).

#### EPEL Input Range Low ID Number P3-4

Range: From -999 to the value of Input Range High.

This parameter defines the low limit of the PV. This is the minimum value of the operational temperature range. In operation, if the PV value is lower than the **PP-1** value, th PV flashes to indicate an error and the controller outputs shut off. The SV value cannot be set lower than the **PP-1** value. This parameter cannot be higher than the Input Range High parameter (**PP-1**, P3-3).

#### Eerl

#### Control Mode

ID Number P3-5

| Range: | Pīd    | PID control mode         |
|--------|--------|--------------------------|
|        | onoF   | On / Off control mode    |
|        | กิสิกป | Manual control mode      |
|        | Proɓ   | Ramp / Soak control mode |

This parameter is used to select one of the control modes. See Chapter 5 for a complete discription of each control mode.

| PAEn | Ramp / Soak Pattern | ID Number P3-6 |
|------|---------------------|----------------|
|      |                     |                |

Range: oFF Ramp / Soak pattern is not selected. 0 to 7 Ramp / Soak pattern number.

This parameter is used to select the appropriate Ramp / Soak pattern number for setting up it's individual parameters. Once a Ramp / Soak pattern number (0-7) is selected, the controller only displays the following pattern setup parameters until the set key is pressed.

|                     | Ramp / Soak Pattern Number |               |               |              |       |       |       |       |
|---------------------|----------------------------|---------------|---------------|--------------|-------|-------|-------|-------|
|                     | 0                          | 1             | 2             | 3            | 4     | 5     | 6     | 7     |
| Step 0 SV           | 5800                       | 5P 10         | 5P20          | 5P30         | SP40  | 5850  | 5860  | 5P70  |
| Step 0 Time         | F200                       | EI 10         | F <u>1</u> 50 | F130         | E240  | £250  | £260  | £270  |
| Step 1 SV           | 5P0 I                      | 5P I I        | 5P2 I         | 5P3 I        | SP4 I | 5P5 ( | 5P6 ( | 5P7 ( |
| Step 1 Time         | ECO 1                      | E[            | F25 I         | E[]          | 6741  | EIS 1 | £26   | E[71  |
| Step 2 SV           | 5P02                       | 5P 12         | 5655          | 5P32         | 5P42  | 5852  | 5862  | 5P 72 |
| Step 2 Time         | F205                       | EE 12         | F <u>1</u> 55 | F135         | E242  | £252  | £262  | 82.15 |
| Step 3 SV           | 5P03                       | 5P 13         | 5P23          | 5P33         | 5Р43  | 5853  | 5P63  | 5P73  |
| Step 3 Time         | E203                       | EC 13         | F <u>5</u> 33 | F133         | E243  | £I53  | £263  | EC 73 |
| Step 4 SV           | SPO4                       | 5P 14         | <u>5854</u>   | 5P34         | SP44  | 5854  | 5P64  | 5P74  |
| Step 4 Time         | ЕСОЧ                       | EC 14         | 6224          | E234         | 6244  | 6254  | £264  | 8274  |
| Step 5 SV           | 5P05                       | 5P 15         | 5855          | 5P35         | SP4S  | 5855  | 5865  | 5P75  |
| Step 5 Time         | ECOS                       | EE 15         | <i>t:2</i> 5  | <i>EI</i> 35 | 6245  | £255  | £265  | EE 75 |
| Step 6 SV           | 5P06                       | 5P 16         | 5P26          | SP36         | 5P46  | 5856  | 5P66  | 5P76  |
| Step 6 Time         | E206                       | EI 16         | £226          | £I36         | EI48  | £I56  | £I66  | EI 76 |
| Step 7 SV           | SPOR                       | 5P 17         | <u>5851</u>   | 5P37         | 5P47  | 5P5 7 | 5P6 7 | 5P77  |
| Step 7 Time         | E207                       | EE 17         | F <u>5</u> 5J | F13J         | 6247  | £257  | £267  | 6277  |
| Last Step Number    | SPYO                       | 58 <u>2</u> 1 | 5822          | 58¥3         | SPYY  | 5825  | 5P¥6  | 5897  |
| Additional Cycles   | 6960                       | E 7E 1        | E 762         | 6963         | 6964  | 6965  | E 966 | 6967  |
| Next Pattern Number | LINO                       | Līn I         | Līnd          | Līn3         | Līn¥  | LīnS  | Līnb  | Līn 7 |

Below is an example of a typical Ramp / Soak Pattern.

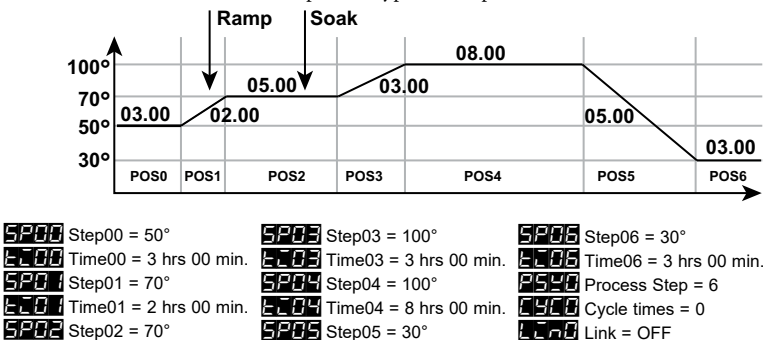

Time02 = 5 hrs 00 min.

3-21

#### 5-HC

#### Heating / Cooling

ID Number P3-7

 Range:
 HERL
 Output 1 = Heating, Output 2 = Unused

 Could
 Output 1 = Cooling, Output 2 = Unused

 HIE2
 Output 1 = Heating, Output 2 = Cooling

 H2E1
 Output 1 = Cooling, Output 2 = Heating

The Heating / Cooling parameter defines whether one or two outputs will be controlled and what type of control they will perform.

Note: Unused Ouput 2 can be used as an Alarm.

| ALA I | Alarm 1 | ID Number P3-8  |
|-------|---------|-----------------|
| 8L 82 | Alarm 2 | ID Number P3-9  |
| ALA3  | Alarm 3 | ID Number P3-10 |

Range: 0 to 18

The SOLO controllers support 3 alarm outputs. (The SL4824 series supports only one alarm output.) The Alarm1, Alarm2 and Alarm3 parameters are used to select the alarm type. Refer to Chapter 4 for details.

| SALA | Sys                                     | stem A                                      | larm                                                                                                    | ID Number P3-11                                            |
|------|-----------------------------------------|---------------------------------------------|----------------------------------------------------------------------------------------------------|------------------------------------------------------------|
|      | Range:                                  | oFF<br>ALA I                                | System Alarm feature is disabled<br>Alarm 1                                                                                 |                                                            |
|      |                                         | ALA3<br>ALA3                                | Alarm 2<br>Alarm 3                                                                                                    |                                                            |
|      | This pa<br>alarm.<br>is an in<br>comple | aramete<br>The Sys<br>put erre<br>ete detai | r defines which Alarm output is use<br>stem Alarm parameter defines an ala<br>or or process control failure. Refer t<br>ls. | d for the system<br>arm output if there<br>o Chapter 4 for |

## **Initial Setting Communication Parameters**

| CoSK | On-    | Line C      | onfiguration                                                    | ID Number P3-12 |
|------|--------|-------------|-----------------------------------------------------------------|-----------------|
| 5-51 | Range: | oFF<br>on   | Do not allow changes to the parameters through the RS-485 port. |                 |
|      |        |             | Allow changes to the parameters through the RS-485 port.        |                 |
|      | Мос    | dbus P      | rotocol                                                         | ID Number P3-13 |
|      | Range: | RSEI<br>FEU | Modbus ASCII<br>Modbus RTU                                      |                 |

| [-no                | Network A                                                                                                    | Adress                                                     | ID Number P3-14    |  |  |  |
|---------------------|----------------------------------------------------------------------------------------------------|------------------------------------------------------------|--------------------|--|--|--|
|                     | Range: 1 to 247                                                                                                    |                                                            |                    |  |  |  |
|                     | This is the Modbus network address of the SOLO Controller.                                                                                                    |                                                            |                    |  |  |  |
| Note: Ea<br>address | ach controller on                                                                                                    | the same network must have a unio                          | que Modbus network |  |  |  |
| 685                 | Baud Rate                                                                                                    | !                                                          | ID Number P3-15    |  |  |  |
|                     | Range: 2400<br>4800<br>8500<br>1942<br>8842                                                                                                    | 2400 bps<br>4800 bps<br>9600 bps<br>19200 bps<br>38400 bps |                    |  |  |  |
| LEn                 | Bit Length                                                                                                    | l                                                          | ID Number P3-16    |  |  |  |
|                     | Range: 7, 8                                                                                                    |                                                            |                    |  |  |  |
| Prey                | Parity                                                                                                    |                                                            | ID Number P3-17    |  |  |  |
|                     | Range: None, E                                                                                                    | Even, Odd                                                  |                    |  |  |  |
| Stop                | Stop Bit                                                                                                    |                                                            | ID Number P3-18    |  |  |  |
|                     | Range: 1, 2                                                                                                    |                                                            |                    |  |  |  |
| Initial Settin      | ng Ramp / So                                                                                                    | ak Parameters                                              |                    |  |  |  |
| 58m                 | n Ramp / So                                                                                                    | ak SV                                                      | ID Number P3-19    |  |  |  |
|                     | Range: -99.9 to 999.9<br>This parameter is the set point value (SV) of each Ramp / Soak step                                                                                           |                                                            |                    |  |  |  |
|                     |                                                                                                    |                                                            |                    |  |  |  |
|                     | This parameter can be displayed as <b>5255</b> to <b>5277</b> . The third characte indicates the Ramp / Soak pattern number $(m)$ and the last digit indicates the step number $(n)$ . |                                                            |                    |  |  |  |

e.g. **5P35** = SV set point value of Step 5 of the Ramp / Soak pattern 3.

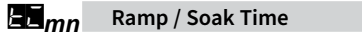

Range: 00.00 to 15.00 (0 to 15 hours) [Format: hours.minutes]

This parameter is the time duration of each Ramp / Soak step.

This parameter can be displayed as **ECC** to **ECC**. The third character indicates the Ramp / Soak pattern number (m) and the last digit indicates the step number (n).

e.g. **ETES** = SV set point value of Step 5 of the Ramp / Soak pattern 3.

2nd Ed. Rev D 04/18

ID Number P3-20

## P5yn

#### Last Step Number

ID Number P3-21

Range: 0 to 7

Each Ramp / Soak pattern can have up to seven steps. This parameter is the last step number that is to be used in the Ramp / Soak pattern. When the parameter value is set to 0, the SOLO controller executes only step 0 when the Ramp / Soak pattern is selected. When the value is 7, the controller executes step 0 through step 7 when the Ramp / Soak pattern is selected.

EBEn

#### Additional Cycles

ID Number P3-22

Range: 0 to 199

As the default, the SOLO controller executes a Ramp /Soak pattern only once. Use this parameter to set the number of additional times a Ramp / Soak pattern will execute. When the parameter value is set to 0, the SOLO controller executes the Ramp / Soak pattern one time. When this parameter value is 2, the Ramp / Soak pattern will execute two additional times for a total of three executions.

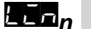

#### Next Pattern Number

ID Number P3-22

Range: 0 to 7, OFF

This parameter is used to select a Ramp / Soak pattern that will execute after the current Ramp / Soak pattern is completed. If the parameter value is set to OFF, the SOLO controller will not begin another Ramp / Soak pattern after the current pattern.

# **Reset to Factory Default**

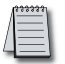

Note: Resetting the Temperature Controller back to factory default erases all of the values entered by the user. Record any necessary settings before proceeding

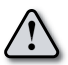

Warning: Erasing the user entered values may result in a safety hazard and system malfunction.

The following instructions reset the controller to the factory default.

- 1. Press the button until the parameter LoC appears. Use the button to select LoC 4. Press the set button.
- 2. Press and hold the 🔽 and 🔼 buttons simultaneously for one second and release.
- 3. Press the button until the PV display shows **PR55**. Use the **value** button to change the value on the SV display to **1357**. Press the **st** button.
- 4. Cycle power on the Controller to reset to factory default mode. All user set values are erased.